III. Application procedure for parents of Greek minors (children with Greek citizenship)

**1. Parents of Greek minors** in order to complete the application for this category you will need the following documents:

- To fill-in the Payment Code of the administrative fee worth € 300 which you have paid
- To upload a copy of your passport in pdf format
- To upload a copy of the Greek minor's Family Status Certificate, in which the child's citizenship and both parents full names should be visible
- To upload a copy of the Greek parent's national identity card

### Step<sup>1st</sup>

Enter the <u>link</u> and at the end of the page there is the category <u>Submit Application for Exceptional</u> <u>Reasons.</u>

|                                   | 10MB. You are advised to compress the files you wish to upload, to to optimize system response.                                                                                                    |      |
|-----------------------------------|----------------------------------------------------------------------------------------------------|------|
|                                   | For the progress of your request, you can refer to the electronic service "Third country national application status" by following the link Roppia Φακέλου                                                                                                    |      |
|                                   | ~ Submit Application for Exceptional Reasons                                                                                                    |      |
|                                   | Through this procedure it is possible to submit an electronic application for a residence permit<br>for Exceptional Reasons based on the provisions of paragraphs 1 to 5 of article 19 of Law<br>4251/2014 (A'80). An application may be submitted by the applicant in person, by the parent or<br>legal guardian of a minor, or by an authorized lawyer. |      |
|                                   | Adults with seven years of continuous residence in the country O                                                                                                    |      |
|                                   | Dependent minor family members O                                                                                                    |      |
|                                   | Parents of Greek Minors O                                                                                                    |      |
|                                   |                                                                                                    |      |
| ms of use Contact&Support         |                                                                                                    |      |
| vabhulber sers - a youroniau auro | ni Theepytee Mitheveottevoth, kai Adunev                                                                                                    | C.S. |

The three categories of people who can apply are shown in blue boxes. Go to the category **Parents of Greek minors** to submit the application and click <u>Submit an Application</u>.

#### Step<sup>2</sup>

Once you click on an application, it will take you to a page asking you to write your mobile phone in which you will receive a message with a six-digit code that is only valid for 3 minutes and this number can only be used once.

| 🗊 govgr | ΕΛΛΗΝΙΚΗ ΔΗΜΟΚΡΑΤΙΑ<br>Υπουργείο Μετανάστευσης & Ασύλου                                                                                                    |   | IMMIGRATION: e- | Services<br>ENGLISH |
|---------|----------------------------------------------------------------------------------------------------|---|-----------------|---------------------|
|         |                                                                                                    |   | Ø Rec           | ew session          |
|         | Phone number verification                                                                                                    |   |                 |                     |
|         | Before you proceed please enter your mobile phone number. A text message<br>containing a 6 digit verification code will be sent to this number. You will be<br>required to provide this code in the next step, in order to continue with your<br>application.<br>We may use this number to reach you for issues concerning your application<br>Mobile | ø |                 |                     |
|         | Next                                                                                                    |   |                 |                     |
|         | Cancel                                                                                                    |   |                 |                     |
|         |                                                                                                    | _ |                 |                     |

Immediately afterwards you will be shown a page where you will be asked to write the code, they have sent you on your mobile phone. You enter the code and press <u>Next</u>

| govgr                                        | <b>ΕΛΛΗΝΙΚΗ ΔΗΜΟΚΡΑΤΙΑ</b><br>Υπουργείο Μετανάστευσης & Ασύλου |                                            | I | MMIGRATION: e-Services           |
|----------------------------------------------|----------------------------------------------------------------|--------------------------------------------|---|----------------------------------|
|                                              |                                                                |                                            |   | C Renew session                  |
|                                              | Enter                                                          | one time code                              |   |                                  |
|                                              | We have sent a text message conta<br>number 698                | aining a one-time verification code to the |   |                                  |
|                                              | One time code                                                  |                                            | 0 |                                  |
|                                              |                                                                | Next                                       |   |                                  |
|                                              |                                                                | Back                                       |   |                                  |
|                                              |                                                                | Cancel                                     |   |                                  |
|                                              |                                                                |                                            |   |                                  |
|                                              |                                                                |                                            |   |                                  |
| Terms of use Contact<br>© Copyright 2021 - Y | &Support<br>λοποίηση από το Υπουργείο Μετανάστευσης και Ασύλου |                                            | Æ | ΕΛΛΗΝΙΚΗ ΔΗΜΟΚΡΑΤΙΑ<br>Κυβέρνηση |

# <u>Step<sup>3rd</sup></u>

In this step you must indicate whether you are submitting the application yourself or not. If you are submitting it yourself, in the **Submit From** field you select **"Submitting in person"** and then you do NOT need to fill in the next identification fields because they relate only to authorized representatives or lawyers.

| Submit A                                                                   | oplicat              | ion for Ex                       | ceptional Rea                             | sons                               |
|----------------------------------------------------------------------------|----------------------|----------------------------------|-------------------------------------------|------------------------------------|
|                                                                            | Pare                 | ents of Greek                    | Minors                                    |                                    |
| 1. Identification 2. F                                                     | ee 3.<br>6. S        | Application<br>uccessful sub     | 4. Attachments                            | 5. Confirmation                    |
| Your mobile has been su application submission.                            | uccessfu             | lly verified. Ye                 | ou can continue wit                       | th your                            |
| If you are an authorized<br>the fields and upload the<br>for whom you act. | attorney<br>authori: | /authorized p<br>zation (officia | person you will nee<br>I document) issued | d to complete all<br>by the person |
| Submitted by                                                               |                      |                                  |                                           |                                    |
| Last name                                                                  |                      |                                  |                                           | 0                                  |
| First name                                                                 |                      |                                  |                                           | 0                                  |
| Identification document ty                                                 | /pe                  |                                  |                                           | •                                  |
| Identification document n                                                  | umber                |                                  |                                           | 0                                  |

### <u>Step</u>₄

The next step is to fill in the administrative fee number. This fee costs 300 euros, has a code 2108 and can be issued either electronically or via (KEP). This fee will then have to be paid to a bank either electronically via e-banking or to a branch of a bank. The code can be found at the top left of the issuing page of the administrative fee and after you have filled in the number press <u>Next</u>

| govgr | <b>ΕΛΛΗΝΙΚΗ ΔΗΜΟΚΡΑΤΙΑ</b><br>Υπουργείο Μετανάστευσης & Ασύλου |                                                                                  |                  | IMMIGRATION: e- | Services<br>ENGLISH |
|-------|----------------------------------------------------------------|----------------------------------------------------------------------------------|------------------|-----------------|---------------------|
|       |                                                                |                                                                                  |                  | C Rec           | www.session         |
|       | Submit A<br>Adults with sev                                    | pplication for Exceptional Re<br>en years of continuous residence in             | the country      |                 |                     |
|       | 1 identification 2. F                                          | <ul> <li>a Application 4 Attachments</li> <li>b Successful submission</li> </ul> |                  |                 |                     |
|       | Please fill in the code of<br>have paid.                       | f the $\in$ 300 administrative fee (20 digits                                    | ) which you must |                 |                     |
|       | Amount                                                         | 300                                                                              | 0                |                 |                     |
|       | Payment code                                                   | 1                                                                                | 0                |                 |                     |
|       |                                                                | Next                                                                             |                  |                 |                     |
|       |                                                                | Cancel                                                                           |                  |                 |                     |

On the next page fill in the application with your personal information

CAUTION: In the **"Unable to obtain a travel document"** field you select NO if you have a passport, YES if you do not have one.

| ) govgr | <b>ΕΛΛΗΝΙΚΗ ΔΗΜΟΚΡΑΤΙΑ</b><br>Υπουργείο Μετανάστευσης & Ασύλου                                                                                                    | IMMIGRATION: e-Services |
|---------|----------------------------------------------------------------------------------------------------|-------------------------|
|         |                                                                                                    | C Renew session         |
|         | Submit Application for Exceptional Reasons Parents of Greek Minors                                                                                                    |                         |
|         | 1. Identification       2. Fee       3. Application       4. Attachments       5. Confirmation         6. Successful submission                                              |                         |
|         | Fill-in the details of your travel document and your demographic data using<br>capital letters of the Latin alphabet, and your home address, using capital<br>Greek letters. |                         |
|         | Identification data                                                                                                    |                         |
|         | First name 0                                                                                                    |                         |
|         | Last name 0                                                                                                    |                         |
|         | Father's first name                                                                                                    |                         |
|         | Father's first name                                                                                                    |                         |
|         | Father's last name                                                                                                    |                         |
|         | Mother's first name                                                                                                    |                         |
|         | Mother's last name                                                                                                    |                         |
|         | Birthdate                                                                                                    |                         |
|         | Sex 🔍 🗸 🖉 🔮                                                                                                    |                         |
|         | Citizenship v                                                                                                    |                         |
|         | Country of birth 💌 🛡                                                                                                    |                         |
|         | Marital status 📃 🗸 🖉 🖉                                                                                                    |                         |
|         | Travel document                                                                                                    |                         |
|         | Unable to obtain a travel document                                                                                                    |                         |

| Π                                 | ravel document   |   |   |
|-----------------------------------|------------------|---|---|
| Unable to obtain a travel documen | t ~              | 0 |   |
|                                   |                  |   |   |
| Issuing country                   |                  | 0 |   |
| Number                            |                  | 0 |   |
| -                                 |                  |   |   |
| Date of Issue                     |                  |   |   |
| Expiration date                   |                  | 0 |   |
| Re                                | sidence address  |   |   |
| Municipality                      |                  | 0 |   |
|                                   |                  |   |   |
| Street                            |                  | 0 |   |
| Number                            |                  | 0 |   |
|                                   |                  |   |   |
| Postal code                       |                  |   |   |
|                                   |                  | 0 |   |
| issuing country                   |                  |   |   |
| Number                            |                  | 0 |   |
| Date of issue                     |                  | 0 |   |
|                                   |                  |   |   |
| Expiration date                   |                  | 6 |   |
| Re                                | esidence address |   |   |
| Municipality                      | ···· ·           | 0 | - |
|                                   |                  |   |   |
| Street                            |                  | 0 |   |
| Number                            |                  | 0 |   |
|                                   |                  |   |   |
| Postal code                       |                  |   | _ |
|                                   | Next             |   |   |
|                                   | Cancel           |   |   |

After you have filled in all the informations click Next

## <u>Step</u>

After completing the application, a page will appear where you will be asked to upload the documents of the category **Parent of Greek minor**. The documents must be scanned and converted in a pdf file.

| ) govgr | <b>ΕΛΛΗΝΙΚΗ ΔΗΜΟΚΡΑΤΙΑ</b><br>Υπουργείο Μετανάστευσης & Ασύλου                               |                                                                                                    |                                            | IMMIGRATION: e-Services<br>Home page ENGLISH |
|---------|----------------------------------------------------------------------------------------------|----------------------------------------------------------------------------------------------------|--------------------------------------------|----------------------------------------------|
|         |                                                                                              |                                                                                                    |                                            | € Renew session                              |
|         | Submit App                                                                                   | lication for Exceptional F                                                                            | Reasons                                    |                                              |
|         |                                                                                              | Parents of Greek Minors                                                                               |                                            |                                              |
|         | 1. Identification 2. Fee                                                                     | 3. Application 4. Attachmen                                                                           | ts 5. Confirmation                         |                                              |
|         |                                                                                              | 6. Successful submission                                                                              |                                            |                                              |
|         | Upload in pdf format copies<br>Certificate, in which the chil<br>visible, and the Greek pare | of your passport, the Greek mind<br>d's citizenship and both parents f<br>nt's national identity card | or's Family Status<br>full names should be |                                              |
|         | Travel document                                                                              | Choose file                                                                                           | 0                                          |                                              |
|         | Family Status Certificate                                                                    | 🛆 Choose file                                                                                         | 0                                          |                                              |
|         | Greek Identity Card                                                                          | 🖪 Choose file                                                                                         | 0                                          |                                              |
|         |                                                                                              | Next                                                                                                  |                                            |                                              |
|         |                                                                                              | Back                                                                                                  |                                            |                                              |
|         |                                                                                              | Cancel                                                                                                |                                            |                                              |

After you have uploaded all the supporting documents that have been requested, click Next

#### Step 7th

The next page will display a form with all the information you have filled out. Check it carefully and make sure there are no errors in your information. Once you have made sure that there is no error you press **Submit Application**. You will be shown the application certificate which you must print and always have with you.

| ΑΠΟΔΕΙΚΤΙΚΟ ΥΠ<br>Χορήγηση άδειας διαμο    |                                                                                                    |
|--------------------------------------------|----------------------------------------------------------------------------------------------------|
| Ενήλικες με επταετή<br>Ημερομηνία υπο      | ΟΒΟΛΗΣ ΑΓΤΗΣΗΣ#<br>νής για Εξαιρετικούς Λόγου;<br>συνεχή διαμονή στη χώρα<br>κιλώς: 16/04/2021 12:19 |
| τημερομηνία στοι                           | БОЛЦЬ, 10004/2021 12.19<br>FIA АГТНУНУ                                                               |
| Zioix<br>Kanal miliana                     | LIA AITHERE                                                                                          |
| Aquásia venoreia                           |                                                                                                    |
| Vzolložá azó                               | 0 iSect                                                                                              |
| Eminano                                    | C 10005                                                                                              |
| Domo                                       |                                                                                                    |
| Filio: revoluton tentórnato:               |                                                                                                    |
| Δαθμός εγγούρου τουτότατος                 |                                                                                                    |
| Είδος τίτλου διαμονής ποντροούντος         | 1                                                                                                    |
| εία Αίτησης ή Τίτλου Διαμονής συντηρούντος |                                                                                                    |
| Donô                                       | 300                                                                                                  |
| Κωδικό: πλησιιμή:                          |                                                                                                    |
| Ovoua                                      |                                                                                                    |
| Επώνυμο                                    |                                                                                                    |
| Ονομα πατάρα                               |                                                                                                    |
| Επόνυμο πατέρα                             |                                                                                                    |
| Ονομα μητέρας                              |                                                                                                    |
| Επόνυμο μητέρας                            |                                                                                                    |
| Ημερομηνία γέννησης                        |                                                                                                    |
| Φύλο                                       |                                                                                                    |
| llayévesa                                  |                                                                                                    |
| Χώρα γέννησης                              |                                                                                                    |
| Οικογενειακή κατάσταση                     |                                                                                                    |
| Στερούμενος διαβατηρίου                    |                                                                                                    |
| Χώρα έκδοσης                               |                                                                                                    |
| Αριθμός ταξιδιωτικού εγγράφου              |                                                                                                    |
| Ημερομηνία έκδοσης                         |                                                                                                    |
| Ημερομηνία λήξης                           |                                                                                                    |
| Δήμος                                      |                                                                                                    |

**CAUTION 1:** The system can sometimes "crash" due to technical problems. If you have not completed the application, which means if you have not been shown the Application Certificate in pdf format, then you MUST repeat the application from the beginning.

**CAUTION 2:** The filing process is NOT completed only with the submission of the application electronically. Within the next few months, the competent department (DAM) to which your request has been filed will contact you in order to make an appointment in which you have to provide biometrics (prints), passport type photos, the administrative fee of 16 euros for the card printing and any additional documents needed in the file (e.g. proof of rental of a house by TAXISNET).

**CAUTION 3:** When you submit all of the above to the competent DAM then you will be given the Certificate of Deposit (known as a white certificate of exceptional reasons) certifying that you are protected from deportation from the country.

**CAUTION 4** After submitting the application, you can <u>check online</u> the stage your application is at until the decision is issued.